## Outlook-Tipp: Outlook in die Systray ablegen

## Version: Outlook 2002/XP

Outlook 2002 liegt die meiste Zeit minimiert in der Taskleiste und nimmt dort unnötig Platz für andere Symbole weg. In der Version 2002 kann man Outlook minimiert in die Systray verbannen. Dazu nutzen Sie folgenden undokumentierten Eintrag in die Registry:

- 1. Wählen Sie das Menü Start-Ausführen an, geben Sie «regedit» ein und klicken Sie auf Ok.
- 2. Lokalisieren Sie den Abschnitt «HKEY\_CURRENT\_USER\Software\ Microsoft\Office\10.0\Outlook\Preferences».
- 3. Klicken Sie mit der rechten Maustaste auf den Ordner «Preferences» und wählen Sie Neu-DWORD-Wert im Kontextmenü an.
- 4. Benennen Sie den neuen Eintrag um in «MinToTray».
- 5. Doppelklicken Sie auf den neuen Eintrag und geben Sie als Wert «1» ein.
- 6. Verlassen Sie den Registrierungseditor.
- 7. Starten Sie Outlook gegebenenfalls einmal neu.

Beim Klick auf das «Minimieren»-Symbol verschwindet Outlook 2002 nun zukünftig als Symbol in den Systray. Bei Bedarf ruft ein Doppelklick auf das Symbol Outlook wieder in ursprünglicher Grösse auf.